# CLASSROOM – vista alumnado

Cuando entráis con vuestro USUARIO y CONTRASEÑA os aparece esta pantalla.

El **enlace de Meet** que <u>aparece dentro del recuadro verde</u>, es el enlace que debemos pinchar para acceder a las **clases online** (cuando tengáis clase con algún profesor o profesora desde casa).

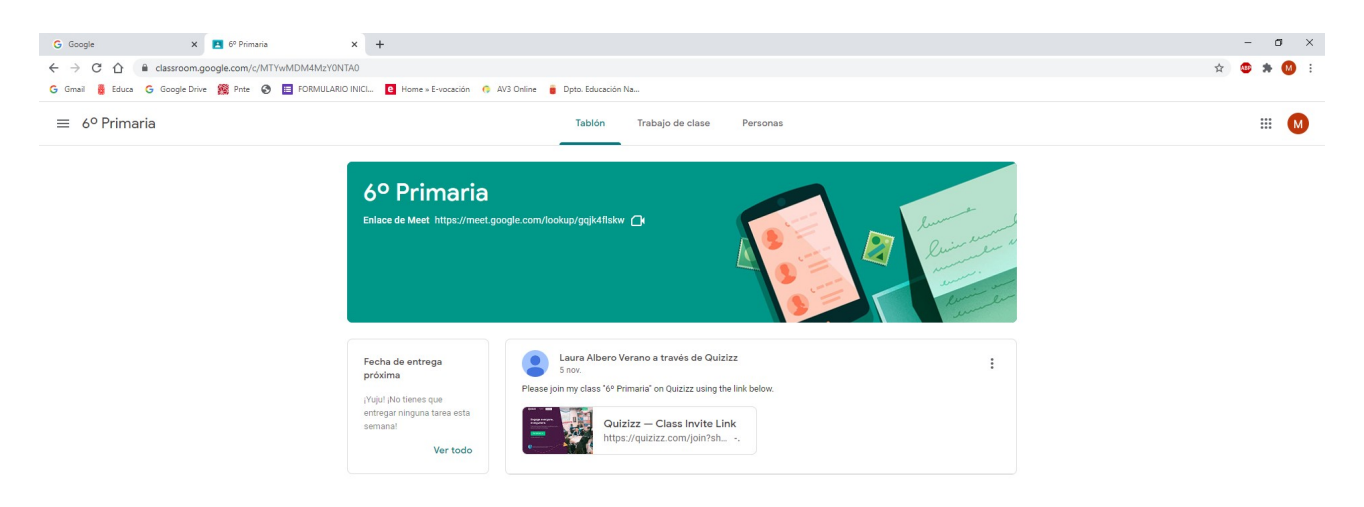

<u>A la izquierda</u> aparece un tablón con las **FECHA DE ENTREGA PRÓXIMA**, si pincháis ahí en *Ver todo*, os aparecerá lo siguiente:

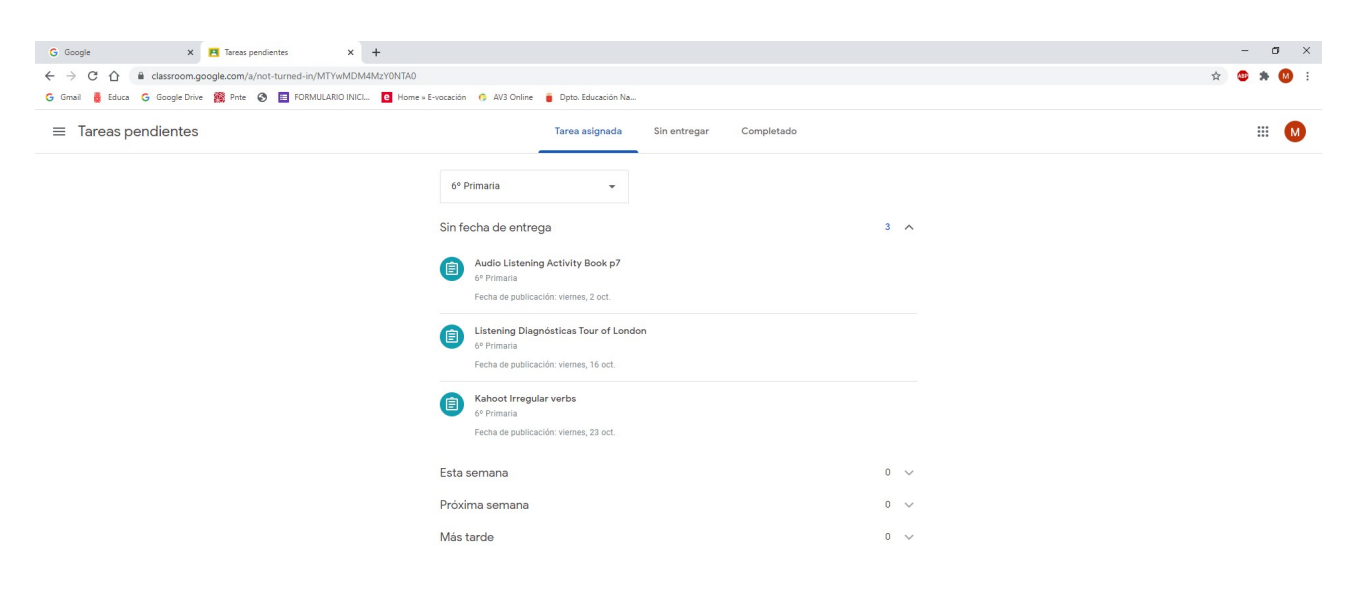

*E*n la parte de arriba de esta pantalla encontramos:

- Tarea Asignada: encontraremos las tareas que tenemos que hacer, que nos ha enviado el profesorado.
- Sin entregar: aparecen las tareas que no hemos enviado, es decir, que no hemos hecho.
- Completado: Tareas que ya hemos hecho y enviado.

Si pinchamos en cada uno de estos menús podemos comprobar el estado de nuestras tareas. Aquí os mostramos como lo veríamos:

#### Tarea asignada

| G Google X 🖪 Tareas pendientes X +                                     |                                                                                                   |     | - a ×     |
|------------------------------------------------------------------------|---------------------------------------------------------------------------------------------------|-----|-----------|
| ← → C ☆ 🔒 classroom.google.com/a/not-turned-in/MTYwMDM4MzY0NTA0        |                                                                                                   |     | 🖈 🥶 🗯 🚺 E |
| G Gmail 🚦 Educa G Google Drive 🎇 Prite 📀 🧮 FORMULARIO INICI 🧧 Home » E | -vocación 🍈 AV3 Online 🥫 Dpto. Educación Na                                                       |     |           |
| ≡ Tareas pendientes                                                    | Tarea asignada Sin entregar Completado                                                            |     | III M     |
|                                                                        | 6º Primaria 💌                                                                                     |     |           |
|                                                                        | Sin fecha de entrega                                                                              | 3 ^ |           |
|                                                                        | Audio Littening Activity Book p7 <sup>64</sup> Primaria     Fecha de publicación: viernes, 2 oct. |     |           |
|                                                                        | Eistening Diagnósticas Tour of London<br>6º Primaria<br>Fecha de publicación: viernes, 16 oct.    |     |           |
|                                                                        | Kahoot Irregular verbs <sup>67</sup> Primaria     Fecha de publicación: viernes, 23 oct.          |     |           |
|                                                                        | Esta semana                                                                                       | 0 ~ |           |
|                                                                        | Próxima semana                                                                                    | 0 ~ |           |
|                                                                        | Más tarde                                                                                         | 0 🗸 |           |

Nos indicarán la <u>fecha de entrega</u>. (Si las tareas se envían tarde, el Classroom lo notifica al profesorado y la calificación es negativa, por eso <u>es importante enviar las tareas en el plazo establecido</u>).

| Sin entregar                                                        |                                              |                         |           |
|---------------------------------------------------------------------|----------------------------------------------|-------------------------|-----------|
| Tareas pendientes × +                                               |                                              |                         | - a ×     |
| ← → C ☆ ≜ classroom.google.com/a/missing/MTYwMDM4MzY0NTA0           |                                              |                         | 🖈 🤓 🗯 🚺 E |
| 🔓 Gmail 🚦 Educa 🧲 Google Drive 🎇 Pnte 🗞 🧮 FORMULARIO INICL 🧧 Home » | E-vocación 👩 AV3 Online 🍵 Dpto. Educación Na | **                      |           |
| $\equiv$ Tareas pendientes                                          | Tarea asignada                               | Sin entregar Completado |           |
|                                                                     | 6° Primaria 👻                                |                         |           |
|                                                                     | Esta semana                                  | 2 ^                     |           |
|                                                                     | For / Since Worksheet<br>6° Primaria         | domingo 21:00           |           |
|                                                                     | 6° Primaria                                  | domingo 21:00           |           |
|                                                                     | Semana pasada                                | 3 🗸                     |           |
|                                                                     | Anteriores                                   | 20 🗸                    |           |

<u>Aparece en rojo a la derecha</u> la fecha en la que se deberían haber enviado las tareas. Como <u>no se han</u> <u>enviado</u>, es decir, NO SE HAN HECHO nos marca esa fecha en rojo

Hay otra opción **Entregado con retraso**, en la que la tarea está <u>enviada pero NO en el plazo establecido.</u>

| FICHA DE NUMEROS PRIMOS Y : × +     · → C ☆ el classroom.google.com/c//MTYwMDM4h     formal                                                                                                    | AzYONTAO/a/MTU3MTc1NDg0MDky/details                                                                                                    |              |                                                                                         |
|----------------------------------------------------------------------------------------------------|----------------------------------------------------------------------------------------------------|--------------|-----------------------------------------------------------------------------------------|
| <ul> <li>a couge bive me of the couge bive me of the couge bive bive bive bive bive bive bive biv</li></ul> | iouanio inicia. 🧧 nome s evolución 😗 Avs crime 🥛 opio: coucadón na.                                                                                                    |              |                                                                                         |
| 8                                                                                                    | FICHA DE NÚMEROS PRIMOS Y<br>María Rosario Garde Garde - 27 oct. (última modificación: 27 oct.)<br>10 puntos<br>Completa la ficha.<br>Figericio online de Números<br>https://es.liveworksheets.com/q | COMPUESTOS : | Tu trabajo Entregado con retraso<br>No se ha adjuntado ningún trabajo<br>Anular entrega |
|                                                                                                    | Comentarios de la clase                                                                                                    |              | Comentarios privados                                                                    |

### Completado

|                     | -vocación 🕐 AV3 Online 🍵 Dpto: Educación Na                                                 | - o × |
|---------------------|---------------------------------------------------------------------------------------------|-------|
| ≡ Tareas pendientes | Tarea asignada Sin entregar. Completado                                                     | M     |
|                     | 6° Primaria 👻                                                                               |       |
|                     | Sin fecha de entrega 0 v                                                                    |       |
|                     | Completado con antelación 0 🗸                                                               |       |
|                     | Esta semana 0 🗸                                                                             |       |
|                     | Semana pasada 0 🗸                                                                           |       |
|                     | Anteriores 1 ^                                                                              |       |
|                     | FICHA DE NÚMEROS PRIMOS Y COMPUESTOS Tarea entregada     6º Primaria Completada con retraso |       |

Se reflejan aquí las tareas que SÍ habéis hecho y que SÍ habéis enviado por el Classroom.

Para volver al **MENÚ PRINCIPAL** tendré que pinchar <u>arriba a la izquierda</u> en símbolo de las tres rayas horizontales.

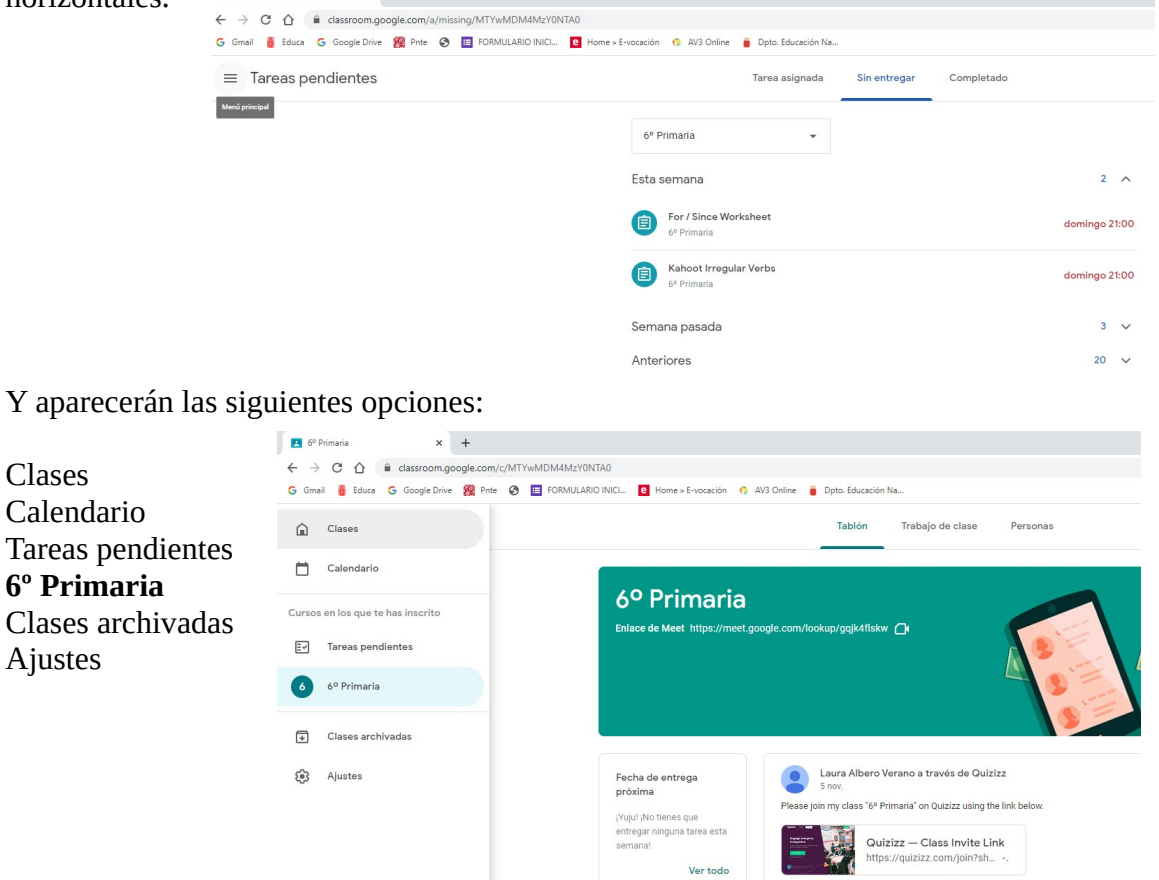

Si pincháis en **6° de Primaria** os volverá a aparecer esta pantalla, que es la PANTALLA PRINCIPAL, desde la que accedemos a todo. Aquí ademas de **Tablón**, tenemos otras dos opciones arriba en el centro

## - Trabajo de Clase

### - Personas

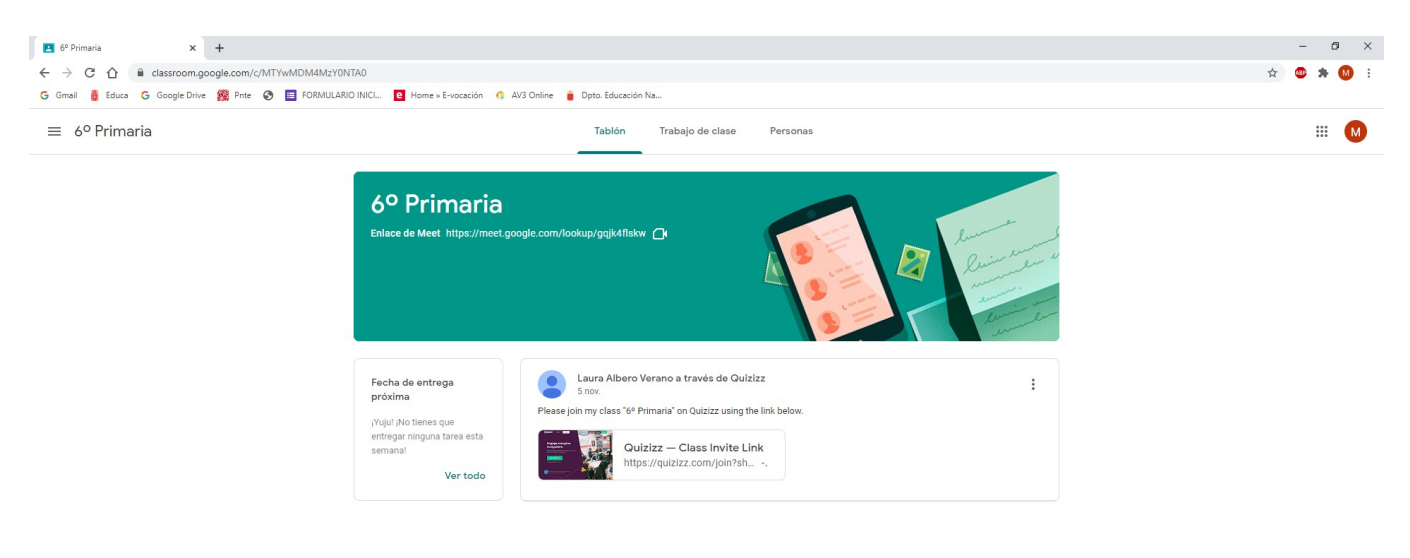

Si pinchamos en **Trabajo de clase** aparecerán las tareas de todas las asignaturas, ordenadas por asignatura y con la fecha de entrega.

| $\leftrightarrow$ $\rightarrow$ C $\triangle$ $$ classroom.goo | gle.com/w/MTYwMDM4MzY0NTA0/t/all |                                                       |                                        | 🖈 😃 🗰 🚺 |
|----------------------------------------------------------------|----------------------------------|-------------------------------------------------------|----------------------------------------|---------|
| G Gmail 🚦 Educa G Google Drive                                 | 🎇 Pnte 🔇 🧮 FORMULARIO INICI      | e Home » E-vocación 🧑 AV3 Online 🥫 Dpto. Educación Na |                                        |         |
| ≡ 6º Primaria                                                  |                                  | Tablón Trabajo de clase                               | Personas                               | ··· M   |
|                                                                |                                  | 🖄 Ver tu trabajo 🗍 Meet 💼 Google Ca                   | alendar 📋 Carpeta de Drive de la clase |         |
|                                                                | Todos los temas                  | Lectura                                               | 1                                      |         |
|                                                                | Lectura                          | CUENTO DE HALLOWEEN CASTELLANO                        | Fecha de entrega: 22 oct, 9:00         |         |
|                                                                | Matemáticas                      | FICHA 1 RESUMEN LIBRO DE LECTURA                      | Fecha de entrega: 30 oct. 9:00         |         |
|                                                                | Sociales                         |                                                       |                                        |         |
|                                                                | Naturales                        | Lengua                                                | I.                                     |         |
|                                                                | Inglés                           | acentuación de monosílabos                            | Fecha de entrega: 29 oct. 9.00         |         |
|                                                                |                                  | ECTURA 1                                              | Fecha de entrega: 4 oct. 19:00         |         |
|                                                                |                                  | Matemáticas                                           | i                                      |         |
|                                                                |                                  | FICHA DE NÚMEROS PRIMOS Y COMPUEST                    | Fecha de entrega: 29 oct. 9:00         |         |
|                                                                |                                  | (E) REPASO DE MÚLTIPLOS Y DIVISORES                   | Fecha de entrega: 18 oct. 18:          |         |
|                                                                |                                  | (E) REPASO DE DESCOMPOSICIÓN POLINÓMI                 | Fecha de entrega: 8 oct. 21:00         |         |
| 0                                                              |                                  | REPASO DE OPERACIONES COMBINADAS                      | Fecha de entrega: 8 oct. 21:00         |         |
|                                                                |                                  |                                                       |                                        | 011     |

Si pincháis en **Ver tu trabajo** (en letra verde arriba a la izquierda) podréis ver las tareas asignadas, tareas devueltas y tareas sin entregar.

| ← → C ☆ 🔒 classroom         | .google.com/c/MTYwMDM4MzY0NTA0/sp/MTI | U1ODkwMjM5OTBa/all                                  |                   |                                 | ☆ ● | * 🚳 E |
|-----------------------------|---------------------------------------|-----------------------------------------------------|-------------------|---------------------------------|-----|-------|
| G Gmail 🚦 Educa G Google Dr | rive 🎇 Pnte 📀 🔳 FORMULARIO INICI 🖪    | Home » E-vocación 🌾 AV3 Online 🥫 Dpto. Educación Na |                   |                                 |     |       |
| ≡ 6º Primaria               |                                       |                                                     |                   |                                 |     | # M   |
|                             |                                       | Mª De La Vega Ji                                    | menez Urzaiz      |                                 |     |       |
|                             |                                       | For / Since Worksheet                               | 8 nov. 21:00      | Sin entregar                    |     |       |
|                             | Todo                                  | Kahoot Irregular Verbs                              | 8 nov. 21:00      | Sin entregar                    |     |       |
|                             | Tarea asignada<br>Tarea devuelta      | Kahoot Halloween                                    | 2 nov. 21:00      | Sin entregar                    |     |       |
|                             | Sin entregar                          | T2. RELIEVE DE EUROPA  🛞 1                          | 3 nov. 23:59      | Sin entregar                    |     |       |
|                             |                                       | Preguntas "A howling Halloween"                     | 2 nov. 21:00      | Sin entregar                    |     |       |
|                             |                                       | ACENTUACIÓN DE MONOSÍLABOS                          | 29 oct. 9:00      | Sin entregar                    |     |       |
|                             |                                       | FICHA DE NÚMEROS PRIMOS Y COMPUESTOS                | 29 oct. 9:00      | Tarea entrega<br>Completada con |     |       |
|                             |                                       | Entregar cuento corregido                           | 27 oct. 21:00     | Sin entregar                    |     |       |
|                             |                                       | CLIMA Y VEGETACIÓN 👔 1                              | 25 oct. 22:00     | Sin entregar                    |     |       |
|                             |                                       | Kahoot Irregular verbs                              | Sin fecha de entr | Tarea asignada                  |     |       |
|                             |                                       | PAISAJES ESPAÑOLES 👔 1                              | 26 oct. 9:00      | Sin entregar                    |     |       |
| 0                           |                                       | CUENTO DE HALLOWEEN CASTELLANO () 1                 | 22 oct. 9:00      | Sin entregar                    |     |       |

En el apartado de **Sin entregar** están las tareas que no se han enviado, <u>podéis comprobar aquí las tareas</u> <u>que vuestros hijos e hijas no hacen.</u>

| ▲ Tu trabajo de 6º Primaria × +                                           |                             |                                                  |               |              |         | -        | ٥                | ×      |
|---------------------------------------------------------------------------|-----------------------------|--------------------------------------------------|---------------|--------------|---------|----------|------------------|--------|
| $\leftrightarrow$ $\rightarrow$ C $\triangle$ (a classroom.google.com/c/N | MTYwMDM4MzY0NTA0/sp/MTU10Dk | wMjM5OTBa/m                                      |               |              |         | ☆ 🚇      | * (              | ) E    |
| G Gmail 🚦 Educa G Google Drive 🎇 Prite G                                  | S 📰 FORMULARIO INICI 📔 Home | e » E-vocación 🧑 AV3 Online 🥫 Dpto. Educación Na |               |              |         |          |                  |        |
| ≡ 6º Primaria                                                             |                             |                                                  |               |              |         | :        |                  | D      |
|                                                                           |                             | Mª De La Vega Jir                                | nenez Urzaiz  |              |         |          |                  |        |
|                                                                           |                             | For / Since Worksheet                            | 8 nov. 21:00  | Sin entregar |         |          |                  |        |
|                                                                           | Todo                        | Kahoot Irregular Verbs                           | 8 nov. 21:00  | Sin entregar |         |          |                  |        |
|                                                                           | Tarea devuelta              | Kahoot Halloween                                 | 2 nov. 21:00  | Sin entregar |         |          |                  |        |
|                                                                           | Sin entregar                | T2. RELIEVE DE EUROPA 🛛 🔋 1                      | 3 nov. 23:59  | Sin entregar |         |          |                  |        |
|                                                                           |                             | Preguntas "A howling Halloween"     1            | 2 nov. 21:00  | Sin entregar |         |          |                  |        |
|                                                                           |                             | ACENTUACIÓN DE MONOSÍLABOS                       | 29 oct. 9:00  | Sin entregar |         |          |                  |        |
|                                                                           |                             | Entregar cuento corregido                        | 27 oct. 21:00 | Sin entregar |         |          |                  |        |
|                                                                           |                             | CLIMA Y VEGETACIÓN 🛞 1                           | 25 oct. 22:00 | Sin entregar |         |          |                  |        |
|                                                                           |                             | PAISAJES ESPAÑOLES 👔 1                           | 26 oct. 9:00  | Sin entregar |         |          |                  |        |
|                                                                           |                             | CUENTO DE HALLOWEEN CASTELLANO                   | 22 oct. 9:00  | Sin entregar |         |          |                  |        |
|                                                                           |                             | Entregar cuento Halloween                        | 22 oct. 21:00 | Sin entregar |         |          |                  |        |
| https://classroom.google.com/c/MTYwMDM4MzY0NTA0/sp/M                      | ITU10DkwMjM50TBa/m          | Formulario Jack O'Lantern.                       | 20 oct. 21:00 | Sin entregar |         |          |                  |        |
| 🖷 🔎 🖬 🖷 🔊 📑                                                               | 🔞 🔄 🖸 📄                     |                                                  |               |              | G 🕞 🕞 🥼 | i 👼 🕬 10 | 9:20<br>/11/2020 | $\Box$ |

Si volvemos a la PANTALLA PRINCIPAL en la pestaña de **Personas** encontraréis los datos del profesorado y alumnado que formamos parte de la clase.

| Personas en 6º Primaria × +                                |                                                           | - 0 ×                        |
|------------------------------------------------------------|-----------------------------------------------------------|------------------------------|
| ← → C ☆ a classroom.google.com/r/MTYwMDM4MzY0NTA0/sort-la  | st-name                                                   | x 🙂 🛪 👊 i                    |
| G Gmail 👸 Educa G Google Drive 🎉 Pnte 📀 🧮 FORMULARIO INICL | 😫 Home » E-vocación 🌾 AV3 Online 🍵 Dpto. Educación Na     | *                            |
| ≡ 6º Primaria                                              | Tablón Trabajo de clase Personas                          | III 🛛 🛛                      |
|                                                            | Profesores                                                |                              |
|                                                            | 16229-CPEIP Sta. Ana Melida-general CPEIP Mélida Sta. Ana |                              |
|                                                            | Ana Carmen Ortega Gavari                                  |                              |
|                                                            | Cristina Diaz Zudaire                                     |                              |
|                                                            | Vertodo                                                   |                              |
|                                                            | Compañeros de clase e alumnos                             |                              |
|                                                            | Yassin Boukabous Azzi                                     |                              |
|                                                            | Ali El Manssouf Laariny                                   |                              |
|                                                            | Ander Garde Barrero                                       |                              |
|                                                            | Abdelliah Ghendour Abbassi                                |                              |
|                                                            | Christ lyi null                                           |                              |
|                                                            | Iker Martinez Martin                                      |                              |
| 0                                                          | Alejandro Ruiz Beisti                                     |                              |
| ≡ 🔎 🗈 🧯 🧿 🖹 🗎 🗳 💆 🖻                                        |                                                           | G 🕞 🌾 🦊 🥠 9:22<br>10/11/2020 |

### ¿Cómo entregar una tarea?

Después de seguir los pasos anteriores para acceder a las TAREAS ASIGNADAS, encontrareis una pantalla en la que estará la tarea a realizar y a la derecha, la opción de entrega.

+ añadir o crear (enviar desde aquí la tarea)

**Comentarios privados** (podéis escribir algún comentario referente a la tarea. Este comentario SÓLO lo puede ver el profesor o profesora que os ha enviado la tarea)

| ■ Audo Listening Activity Book p7         +           ← → C* ①         ● dassroom.google.com/c//MTVwMDM4M2Y0NTA0/a/MTQSNDQ/MDA1MDY/details           G Gmail ③ Educa G Google Drive 發 Prite ③ ■ 705MULABO INICL.         ● Hone € hoosaidin ● Al3 Online ● Dpto Education Na |                                                                                                    | - 🗗 X |
|----------------------------------------------------------------------------------------------------|----------------------------------------------------------------------------------------------------|-------|
| ≡ 6° Primaria                                                                                                    |                                                                                                    | м     |
| Audio Listening Activity Book p7<br>Cristina Diaz Zudaire • 2 oct.           OP Pista 09.mp3<br>Audio           Commentarios de la clase                                                                                                    | :<br>Tu trabajo Tarea asignada<br>+ Añadir o crear<br>Marcar como tarea<br>completada                                                                                                    |       |
|                                                                                                    | Comentarios privados           Image: Afrade un comentario prive         Image: Image: Image |       |